## Windows 10

1. Проверьте файл .Xclients в домашнем каталоге на hydra.jinr.ru. Если файла нет, то создайте его с помощью команды:

echo "exec mate-session" > ~/.Xclients; chmod 700 ~/.Xclients

2. Скачайте и установите клиент для доступа к HLIT-VDI – TurboVNC.

https://sourceforge.net/projects/turbovnc/

Параметры установки лучше не менять.

| L 3.0.2                             | 2023-01-31 |           | 2,4   | 79         |
|-------------------------------------|------------|-----------|-------|------------|
| L 3.0.1                             | 2022-09-13 |           | 5     | 40         |
| L 3.0                               | 2022-09-13 |           | 2,3   | 80         |
| 🗀 2.2.90 (3.0 beta1)                | 2022-02-07 |           |       | 3          |
| L 2.2.7                             | 2021-12-22 |           |       | 52 🗌       |
| 2.2.6                               | 2021-02-24 |           |       | 29         |
| 2.2.5                               | 2021-02-24 |           | 1     | 16 🗌       |
| 2.2.4                               | 2021-02-24 |           |       | 56 🗌       |
| README.md                           | 2023-01-31 | 3.3 kB    | 11    | <i>(i)</i> |
| turbovnc-debuginfo-3.0.2.x86_64.rpm | 2023-01-31 | 8.3 MB    | 160 🖵 | (i)        |
| turbovnc-3.0.2.x86_64.rpm           | 2023-01-31 | 41.4 MB   | 817 🖬 | (i)        |
| turbovnc-debuginfo-3.0.2.i386.rpm   | 2023-01-31 | 7.9 MB    | 123 🔔 | (i)        |
| turbovnc-3.0.2.i386.rpm             | 2023-01-31 | 3.3 MB    | 228 🖵 | (i)        |
| turbovnc-3.0.2.src.rpm              | 2023-01-31 | 8.7 MB    | 6     | (i)        |
| turbovnc-3.0.2.aarch64.rpm          | 2023-01-31 | 39.7 MB   | 7     | (i)        |
| turbovnc_3.0.2_i386.deb             | 2022-11-29 | 3.5 MB    | 28    | (i)        |
| turbovnc_3.0.2_arm64.deb            | 2022-11-29 | 42.6 MB   | 81 🗔  | (i)        |
| turbovnc_3.0.2_amd64.deb            | 2022-11-29 | 44.2 MB   | 226 🖵 | (i)        |
| turbovnc-3.0.2.tar.gz               | 2022-11-29 | 8.7 MB    | 86 🔔  | (i)        |
| turbovnc-3.0.2.tar.gz.sig           | 2022-11-29 | 543 Bytes | 0     | (i)        |
| TurboVNC-3.0.2-x86_64.dmg           | 2022-11-29 | 38.7 MB   | 119 🛄 | (i)        |
| TurboVNC-3.0.2-x86.exe              | 2022-11-29 | 39.0 MB   | 355 🛌 | (i)        |
| TurboVNC-3.0.2-x64.exe              | 2022-11-29 | 41.1 MB   | 155 🖵 | (i)        |
| TurboVNC-3.0.2-arm64.dmg            | 2022-11-29 | 38.0 MB   | 77 🗔  | (i)        |

3. Запустите TurboVNC. Если вы находитесь не в сети ОИЯИ, то сперва подключитесь к VPN

https://noc.jinr.ru/ru/service/ud-win10-vpn.php

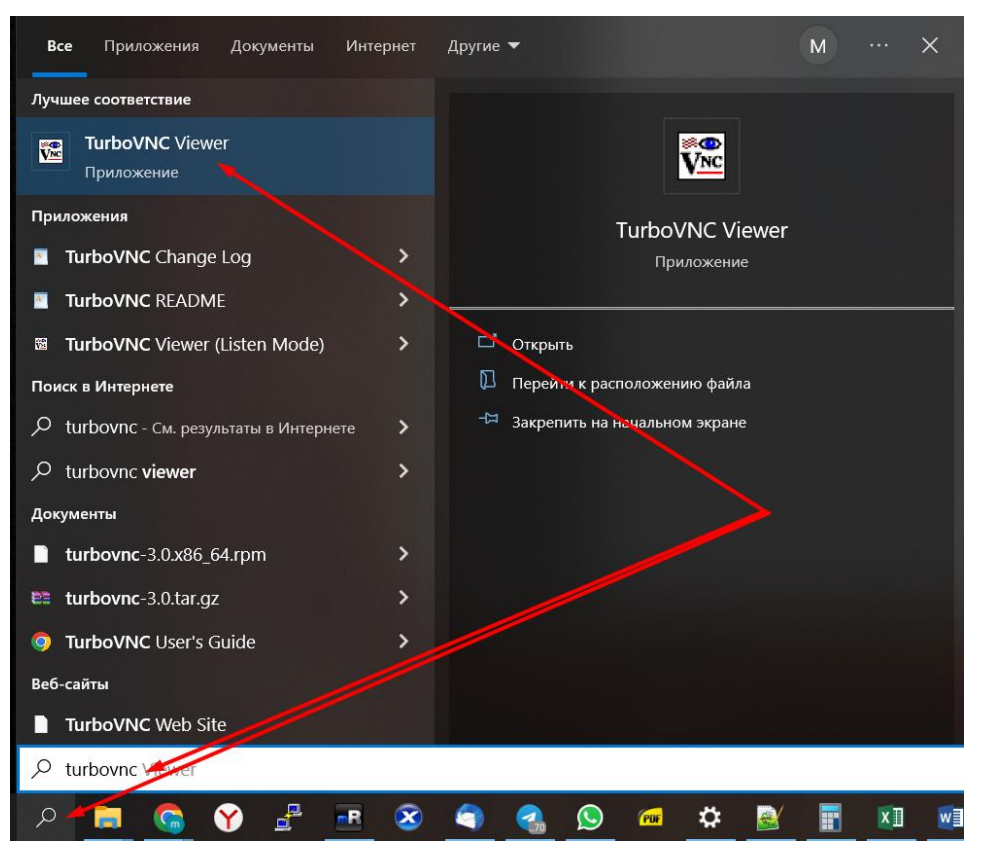

4. Подключитесь к hlit-vdi.jinr.ru используя реквизиты для доступа hydra.jinr.ru

| Rew TurboVNC Connection     |                                             |                                             |                           |        |
|-----------------------------|---------------------------------------------|---------------------------------------------|---------------------------|--------|
| <i>turbo</i><br>V <u>NC</u> | VNC server:<br>host:displayN<br>[user@]host | test@hlit-v<br>lum, host::p<br>= start Turb | C server<br>ager for host |        |
| About                       | Opt                                         | tions                                       | Connect                   | Cancel |

5. На рабочем столе подготовлены ярлыки для быстрого доступа к программному обеспечению HLIT-VDI.

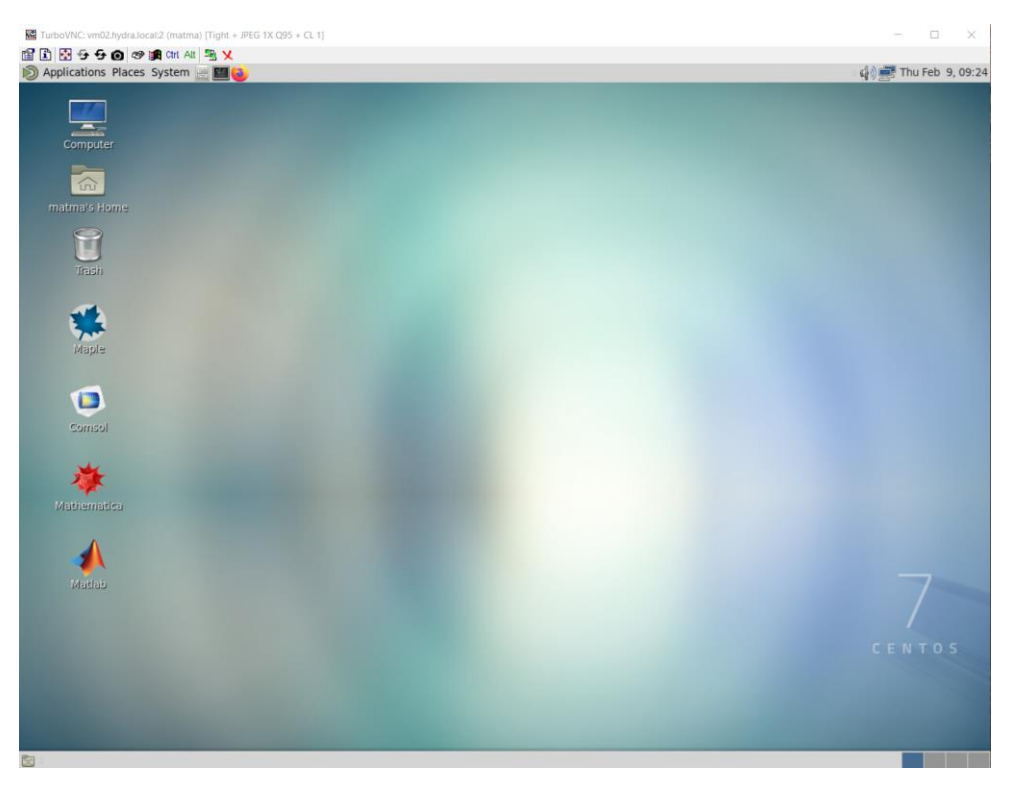

6. При завершении сеанса работы нажмите LogOut

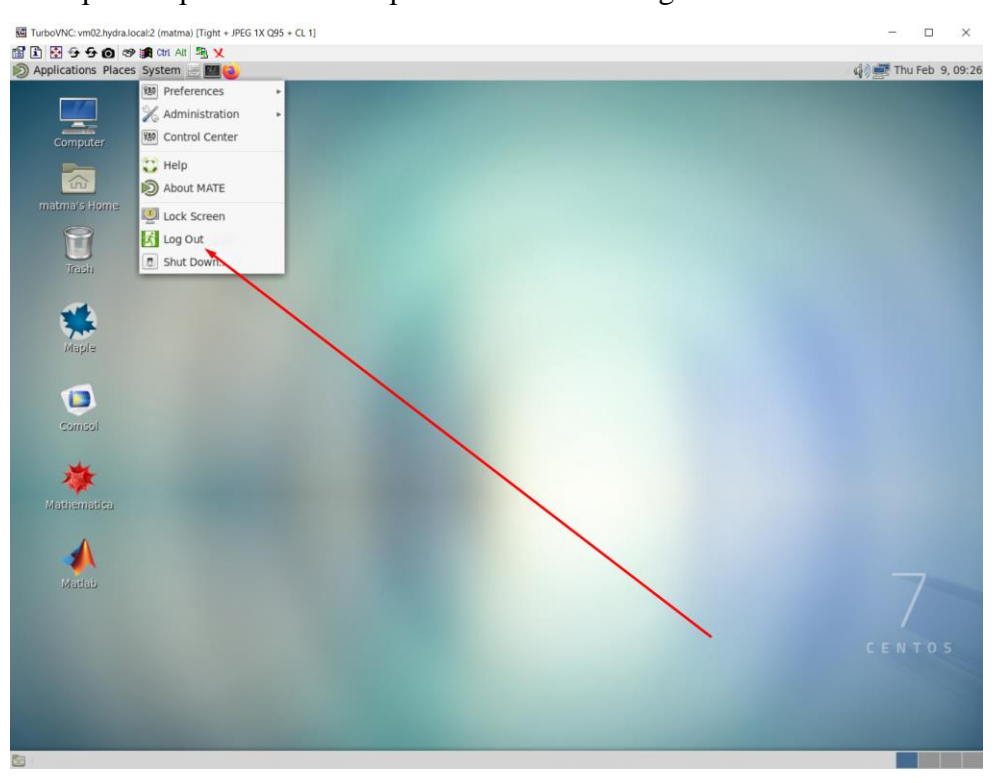